**Docentron** Before you begin.

(1) Place battery

(2) Connect the Acron sensor module

#### (3) Connect sensor pads

Connect the sound sensor pads (9) (optional for some models) to the sensor module using the sensor connector jacks (1)(2)(3)(4). Use the provided software to select a sensor pad. Only one sensor pad is monitored at a time.

## Troubleshooting.

#### Cannot power on

please check if the battery is placed correctly.

#### Cannot record sound

(a) check sensor pad connection; (b) check the source selector which selects one of the sensor pads as the sound source; (c) check if audio recording is enabled for your web browser.

## The URL or the application does not work

please try again later. Sometimes our web sites will be down for maintenance.

#### Support

http://www.docentron.com/contacts/ +65 9451 5458

Acron-Sensor (SM8-1AP-S rev1.1)

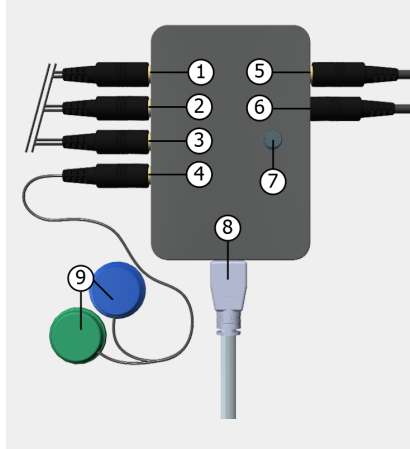

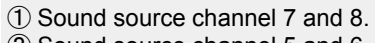

- 2 Sound source channel 5 and 6.
- ③ Sound source channel 3 and 4.
  ④ Sound source channel 1 and 2.
- (5) Headphone connector
- 6 4-Pole audio jack to mobile phone audio jack (TRRS)
- (7) Amplification gain control
- 8 Micro-USB port for power
- 9 Sensor pads

Acron Sensor is a sound recording and monitoring device.

\*\* This device is not to diagnose or treat any medical conditions.

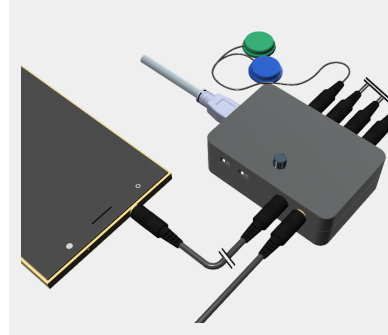

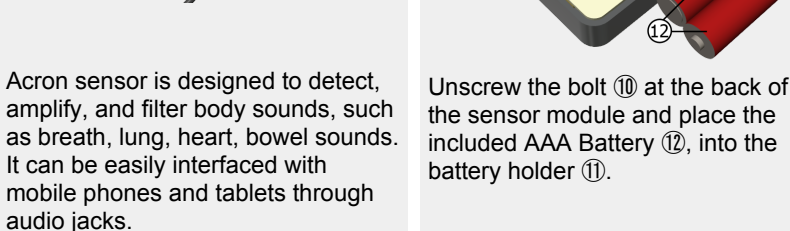

(4) Place the sensor pads on the patient

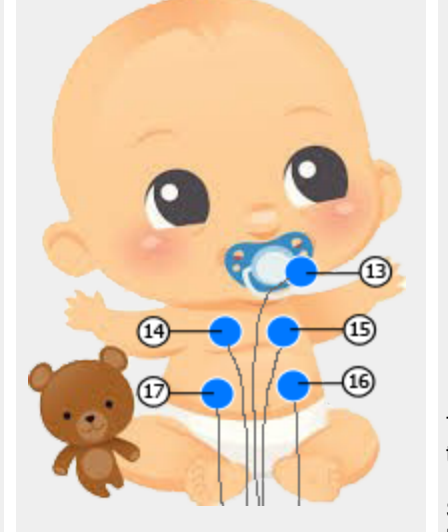

Place the sensor pads (9) on the mouth (13), chest (14) for lung sound, heart (15) for heart sound, or on the abdomen (16) (17) for bowel sound.

(5) Turn on the devices and open the mobile application

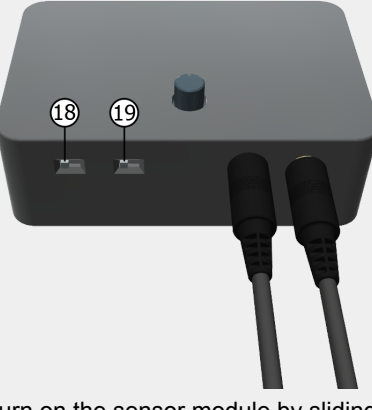

Turn on the sensor module by sliding the power switch to the right (B).

Slide the output mode switch (19) the left for digital output and turn to the right for analog output signals.

### Using your Acron sensor

Connect the sensor module to a

audio cable 6.

mobile phone using TRRS 3.5mm

Any sound recording applications on your mobile phone can be used to record bio-sounds.

Docentron web applications is also provided. On the mobile phone, open Google chrome browser and enter the following url.

https://www.a.kopo.com/wp/da/

| Sound type                                                                                                    |
|----------------------------------------------------------------------------------------------------|
| Breathing Sound                                                                                                    |
| Capture Mode                                                                                                    |
| Monitoring only: continuously capture and display. No auto u $\ \ {} \bullet$                                             |
| Start<br>Cycles: 30 Avg. Period: 2.4sec<br>2.3 4 5 6 7 8 6 10 11 12 13 14 15 16 17 15 16 20 21 22 23 24 25 26 27 28 29 30 |
| NAMANAM                                                                                                    |
| Recording started                                                                                                    |

# **Accessory Information**

## **Included Accessories**

| No. | Accessory Items               | Quantity                        |                                 |
|-----|-------------------------------|---------------------------------|---------------------------------|
|     |                               | SM8-1AP-S rev1.1<br>(bare bone) | SM8-1AP-S rev1.1<br>(with case) |
| 1   | Case                          | -                               | 1                               |
| 2   | Battery                       | 1                               | 1                               |
| 3   | Sensor Pads                   | 1                               | 1                               |
| 4   | Micro USB cable               | -                               | 1                               |
| 6   | TRRS jack-to-jack 3.5mm cable | 1                               | 1                               |

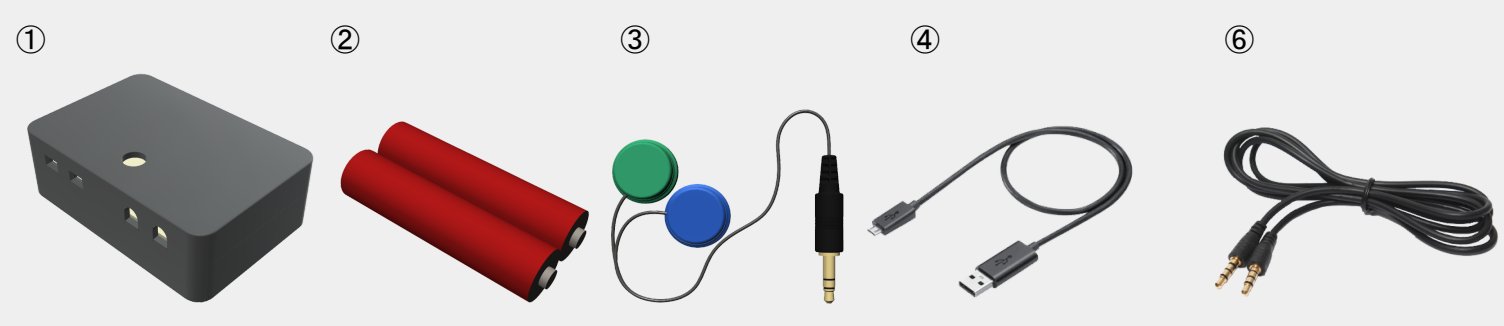

## Additional/Replacement accessories

| Accessory Name | Order Number    |
|----------------|-----------------|
| Case           | SM8-1AP-S rev A |
| Sensor Pad     | MST10A rev A    |